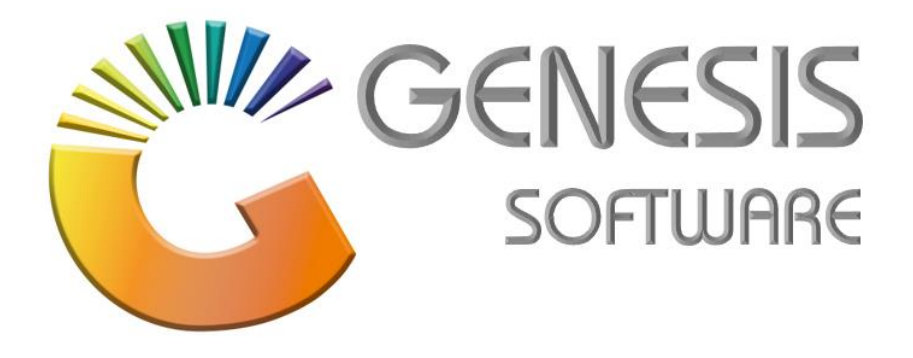

## How to Guide: Send Bulk Statements.

Sept 2019

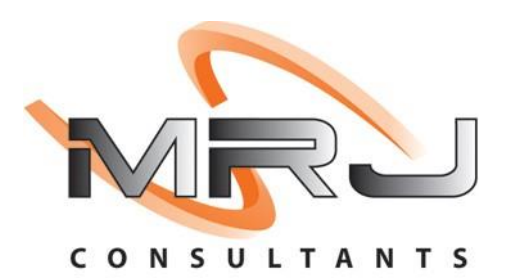

MRJ Consultants 37 Weavind Ave, Eldoraigne, Centurion, 0157 Tel: (012) 654 0300 Mail: helpdesk@mrj.co.za

## How to send bulk statements.

1. Log into 'Genesis Menu'.

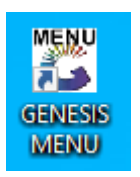

2. Click on 'Reports'.

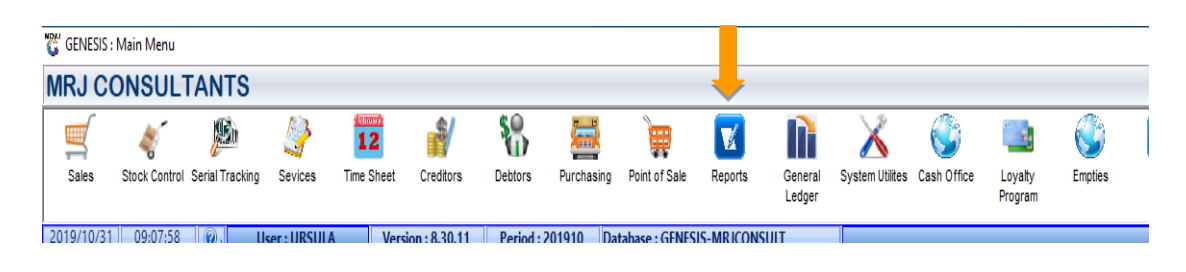

3. Go to 'Debtors' > 'Transactions' > 'Statements (E-Mail)'.

| 🖏 GENESIS : Reports             | Ļ                                               |                                  |
|---------------------------------|-------------------------------------------------|----------------------------------|
| Kernel Stock Control Screditors | 🧏 Debtors 🔄 🕎 Point of Sale 👋 Purchasing 👋 Syst | em <u>A</u> udits 🛛 <u>E</u> xit |
|                                 | Master Reports                                  |                                  |
|                                 | 🔟 Transactions 🚛 🕨 🗔 Statements (E-Mail) 🚛 🧱    |                                  |
| Company MRJ MRJ CONSULTA        | 🚝 Age Analysis 🕨 🧰 Document Summary             | RJ MRJ CONSULTANTS               |
|                                 | Sales Reports                                   |                                  |
|                                 | Post Dated Cheques  Payments                    |                                  |
|                                 | 🗱 Quotations & Orders 🔸 💷 Journals              |                                  |
|                                 | Price Changes So No Movement/Txans              |                                  |
|                                 | GP Exceptions                                   |                                  |
|                                 | Audit Reports                                   |                                  |
|                                 |                                                 |                                  |
|                                 |                                                 |                                  |

4. On this screen you need to select the 'From Period' and the 'To Period'.

- You can choose to attached all Documents, Invoice and Credit notes for the same period or select a From and To date. (All documents within that date will be sent with the statement).

- You can avoid sending statements if the account balance is in a negative or have a zero balance. If you want to do this you need to tick on the tick boxes.
- Under mailing options, you can type in a message, see example below on the screenshot.
- Then we recommend that you tick the tick box that says 'Use Email Client (E.g. Outlook)' and 'Send SMS'.

(This option will generate the pdfs and attach it to your email and send the mail. Send SMS will send your Customer an SMS with his account balance.)

| C Debtor Transaction | Statements (eMail Utility)                                                                                                    |                    |
|----------------------|----------------------------------------------------------------------------------------------------|--------------------|
|                      | Debtor Transaction Statements.<br>The Debtor Statements will be created as PDF files.<br>These files and their respective stateshmeric will be created to your | 🚯 Options 🙁        |
|                      | local Genesis Folder under the "\PDF" sub-Folder                                                                                                    | FIII Print/Preview |
|                      | Source Branch MRJ - MRJ CONSULTANTS                                                                                                    | Esc Exit           |
|                      | From Period 201909 2019/09/01 - 2019/09/30                                                                                                    |                    |
|                      | To Period 201910 2019/10/01 - 2019/10/31                                                                                                    |                    |
|                      | ┌ 🕅 [ Attachment Documents to Mail : Select Date Range ]                                                                                                    | F2 Extract Debtors |
|                      | From Date 2019/10/01 Eg To Date 2019/10/31 Eg                                                                                                    |                    |
|                      |                                                                                                    |                    |
|                      | ✓ Ignore Negative Balances ✓ Ignore Zero Balances                                                                                                    |                    |
|                      | [Mailing Options]                                                                                                    |                    |
|                      | Please find attached your statement of account from MRJ Consultants.                                                                                           |                    |
|                      | Please feel free to call us should you have any queries relating to<br>details on the statement.                                                               |                    |
|                      | MRJ COnsultants                                                                                                    |                    |
|                      |                                                                                                    |                    |
|                      | ✓ Use Email Client (E.g. Outlook)     ✓ Send SMS                                                                                                    |                    |
|                      |                                                                                                    |                    |
|                      | Pause for Review During Statement Generation C - After Every 10 Statements                                                                                     |                    |
|                      |                                                                                                    |                    |
| DEB305 Debtor        | Transaction Statements (eMail Utility)                                                                                                    | .::                |

-'Do not send emails' will only generate the pdfs under this location of you Pc.

| Name                            | Date modified    | Туре            | Size  |  |  |  |  |
|---------------------------------|------------------|-----------------|-------|--|--|--|--|
| BUB001_STMT_201909-20191031.PDF | 2019/10/31 10:06 | Adobe Acrobat D | 32 KB |  |  |  |  |

- 5. To get to this location. Right click on 'Genesis Menu'.
- Select 'Open file location.'

|              | Open                                     |  |  |  |  |  |  |  |
|--------------|------------------------------------------|--|--|--|--|--|--|--|
|              | Move to OneDrive                         |  |  |  |  |  |  |  |
|              | Open file location                       |  |  |  |  |  |  |  |
| •            | Run as administrator                     |  |  |  |  |  |  |  |
|              | Troubleshoot compatibility               |  |  |  |  |  |  |  |
|              | Pin to Start                             |  |  |  |  |  |  |  |
| 2            | Edit with Notepad++                      |  |  |  |  |  |  |  |
| ÷            | Scan with Windows Defender               |  |  |  |  |  |  |  |
|              | Add to archive                           |  |  |  |  |  |  |  |
|              | Add to "genMENU.rar"                     |  |  |  |  |  |  |  |
|              | Compress and email                       |  |  |  |  |  |  |  |
|              | Compress to "genMENU.rar" and email      |  |  |  |  |  |  |  |
|              | Pin to taskbar                           |  |  |  |  |  |  |  |
|              | Restore previous versions                |  |  |  |  |  |  |  |
|              | Send to >                                |  |  |  |  |  |  |  |
|              | Cut                                      |  |  |  |  |  |  |  |
|              | Сору                                     |  |  |  |  |  |  |  |
|              | Create shortcut                          |  |  |  |  |  |  |  |
|              | Delete                                   |  |  |  |  |  |  |  |
|              | Rename                                   |  |  |  |  |  |  |  |
|              | Properties                               |  |  |  |  |  |  |  |
| MsMa<br>- Sh | anager GENESIS CaptureJPG<br>ortcut MENU |  |  |  |  |  |  |  |

6. Then go to the Pdf Folder.

| • >  | MRJ-WS-URSULA > AppData > Local | > GENESIS        |                 |            |
|------|---------------------------------|------------------|-----------------|------------|
| ] Na | ime ^                           | Date modified    | Туре            | Size       |
|      | Help                            | 2019/10/20 09:26 | File folder     |            |
|      | LOGS                            | 2019/09/14 16:09 | File folder     |            |
|      | PDF                             | 2019/10/31 10:06 | File folder     |            |
|      | SQL                             | 2019/08/01 09:45 | File folder     |            |
|      | TEMP                            | 2018/12/04 15:21 | File folder     |            |
| č    | genBUD.exe                      | 2019/01/09 00:51 | Application     | 36 418 KB  |
| Č    | genCOF.exe                      | 2019/10/21 11:24 | Application     | 38 903 KB  |
| ő    | genCRD.exe                      | 2019/10/09 13:14 | Application     | 40 881 KB  |
| 8    | genDEB.exe                      | 2019/10/17 11:08 | Application     | 41 348 KB  |
| Č    | genEOD.exe                      | 2019/07/19 21:24 | Application     | 29 457 KB  |
| Ğ    | genFIX.exe                      | 2019/10/23 13:45 | Application     | 38 225 KB  |
| Ğ    | genFLT.exe                      | 2019/07/19 21:25 | Application     | 34 893 KB  |
| 8    | genGLG.exe                      | 2019/07/19 21:26 | Application     | 37 674 KB  |
| 950  |                                 | 2010/10/21/15 20 | a (1971) (1971) | 17 070 1/0 |

- 7. Now you need to select your debtors before you can send.
  - Click on **'Extract Debtors'** or Press F2.

| Debtor Transaction Statements.<br>The Debtor Statements will be created as PDF files.<br>These Files and their respective attachments will be saved to your<br>local Genesis Folder under the "\PDF" sub-Folder |
|----------------------------------------------------------------------------------------------------|
| Source Branch MRJ - MRJ CONSULTANTS                                                                                                    |
| From Period 201909 2019/09/01 - 2019/09/30                                                                                                    |
| To Period         2019/10         2019/10/01 - 2019/10/31           ✓         [ Attachment Documents to Mail : Select Date Range ]         F2         Extract Debtors                                           |
| From Date 2019/10/01 E7 To Date 2019/10/31 E7                                                                                                    |
| ✓ Ignore Negative Balances ✓ Ignore Zero Balances                                                                                                    |
| [Mailing Options]<br>Please find attached your statement of account from MRJ Consultants.                                                                                                    |
| Please feel free to call us should you have any queries relating to details on the statement.                                                                                                    |
| MRJ COnsultants                                                                                                    |
| ✓ Use Email Client (E.g. Outlook)     ✓ Send SMS       □ Do not send emails                                                                                                    |
|                                                                                                    |

8. Click on **'Extract ALL Debtors'**, this will Extract all your Debtors.

| C Debtor Statements : Extracted Debtor Accounts |             |                    |             |             |                |                        |                                                                                                    | ×                  |
|-------------------------------------------------|-------------|--------------------|-------------|-------------|----------------|------------------------|----------------------------------------------------------------------------------------------------|--------------------|
| Send                                            | Account No. | Debtors Name       | Balance     | No.of Txans | Contact Person | Emi                    | Options                                                                                                    | ۲                  |
| L                                               |             |                    |             |             |                |                        | FIII Save<br>Update Messag<br>Fiii Exit                                                                                                    | e                  |
|                                                 |             |                    |             |             |                |                        | Extract Utilities  Extract ALL Deb  Selection Criteri  Clear ALL Account                                                                                                    | etors<br>a<br>ints |
|                                                 |             |                    |             |             |                |                        | <ul> <li>Grid Functions</li> <li>F2 Select Line</li> <li>F3 De-Select Line</li> <li>F4 Select ALL Lines</li> <li>F5 De-Select ALL L</li> <li>F6 Invert Line Sele</li> </ul> | (ines<br>ction     |
|                                                 |             |                    |             |             |                |                        | Enquiries     Ifield View Statement                                                                                                    | <b>(</b>           |
| < DEB3                                          | 05A         | Debtors Transactio | n Statement |             |                | > Total No.of Lines: 1 | - Lines Selected : 1                                                                                                    | .:                 |

9. If you don't want to send a statement to all of them, then you can click on **'De-Select ALL Lines'** or Press F3.

| 👸 Deb                                                                                                    | otor Statements | : Extracted Debtor Accounts                                                                                                    |                                               |             |                                        |                    |                                |
|----------------------------------------------------------------------------------------------------|-----------------|----------------------------------------------------------------------------------------------------|-----------------------------------------------|-------------|----------------------------------------|--------------------|--------------------------------|
| Send                                                                                                    | Account No.     | Debtors Name                                                                                                    | Balance                                       | No.of Txans | Contact Person                         | 1^                 |                                |
| <b></b>                                                                                                    | 360001          | 360 FRAMELESS GLASS                                                                                                    | 0.00                                          | 3           | 360 FRAMELESS GLASS                    | c                  | 🚯 Options 🛛 🛞                  |
|                                                                                                    | ACC001          | Advance Cash n Carry                                                                                                    | 0.00                                          | 5           | Advance Cash n Carry                   | ;                  | FIII Save                      |
| <ul> <li>Image: A set of the set of the</li></ul> | ACC001          | Advance Cash n Carry                                                                                                    | 0.00                                          | 5           | Zainoo                                 | 1                  |                                |
| <b>V</b>                                                                                                    | ACE001          | ACE HARDWARE                                                                                                    | 0.00                                          | 5           | ACE HARDWARE                           | ż                  | Update Message                 |
| <b>~</b>                                                                                                    | AER002          | AEROCORE (PTY) LTD                                                                                                    | 324.30                                        | 3           | AEROCORE (PTY) LTD                     | ż                  | Exit                           |
| <b>~</b>                                                                                                    | AMI003          | AMIGOS LIMPOPO                                                                                                    | 550.00                                        | 3           | AMIGOS LIMPOPO                         | 1                  |                                |
| <b>~</b>                                                                                                    | ANA001          | A NAUDE ACCOUNTANTS CC                                                                                                    | 254.44                                        | 9           | A NAUDE ACCOUNTANTS CC                 | è                  | Textract Utilities 🙁           |
| <b>~</b>                                                                                                    | AND001          | Andries Magapa                                                                                                    | 0.00                                          | 1           | Andries Magapa                         | i                  | T Extract ALL Debtors          |
| <b>~</b>                                                                                                    | ANM001          | Animo Consultants 0.00 5 Animo Consultants                                                                                                    |                                               | ĩ           | Selection Criteria                     |                    |                                |
| <b>V</b>                                                                                                    | ARB001          | SANGIRO FRESH CHICKEN (PTY) LTD                                                                                                    | RO FRESH CHICKEN (PTY) LTD -2 035.50 1 Cornel |             | ¢                                      | Close All Accounts |                                |
| <b>V</b>                                                                                                    | ARB001          | SANGIRO FRESH CHICKEN (PTY) LTD         -2 035.50         1         SANGIRO FRESH CHICKEN (PTY) LTD           ASH Cash & Carry         718.75         3         ASH Cash & Carry |                                               | ê           | 3 Clear ALL ACCOUNTS                   |                    |                                |
| <b>~</b>                                                                                                    | ASH001          |                                                                                                    |                                               | 1           | Grid Functions                         |                    |                                |
| <b>~</b>                                                                                                    | BAK001          | BAKERS OVEN                                                                                                    | 281.75                                        | 5           | BAKERS OVEN                            | Ł                  |                                |
| <b>~</b>                                                                                                    | BBL001          | THE BLUE BOTTLE GROUP (BEADICA 276 CC)                                                                                                    | 23 772.39                                     | 18          | Bruno                                  | Ł                  | F2 Select Line                 |
| <b>V</b>                                                                                                    | BBL001          | THE BLUE BOTTLE GROUP (BEADICA 276 CC)                                                                                                    | 23 772.39                                     | 18          | THE BLUE BOTTLE GROUP (BEADICA 276     | ĩ                  | F3 De-Select Line              |
| <b>V</b>                                                                                                    | BFI001          | BABA FAREED IMPORT & EXPORT                                                                                                    | 0.00                                          | 4           | BABA FAREED IMPORT & EXPORT            | i                  | 5 Select ALL Lines             |
| <b>~</b>                                                                                                    | BKS001          | BURGER KING SASOL CIRCLE                                                                                                    | 761.70                                        | 3           | BURGER KING SASOL CIRCLE               | Ł                  | E De-Select ALL Lines          |
| <b>~</b>                                                                                                    | BPE001          | BP Eersterust                                                                                                    | 0.00                                          | 4           | BP Eersterust                          | ¢                  | F6 Invert Line Selection       |
| <b>~</b>                                                                                                    | BRT001          | Build Rite Trading Pty Ltd                                                                                                    | 0.00                                          | 9           | Build Rite Trading Pty Ltd             | r                  |                                |
| <b>~</b>                                                                                                    | BRT001          | Build Rite Trading Pty Ltd                                                                                                    | 0.00                                          | 9           | Muhammed                               | r                  | Enquiries (*)                  |
| <b>~</b>                                                                                                    | BSCDC           | Big Save Distribution Centre (Pty) Ltd                                                                                                    | 193 422.28                                    | 54          | Big Save Distribution Centre (Pty) Ltd | i                  | -                              |
| <b>~</b>                                                                                                    | BSCEM           | BIG SAVE HYPER MARBLE HALL                                                                                                    | 155 384.55                                    | 1           | BIG SAVE HYPER MARBLE HALL             | ¢                  | F9 View Statement              |
|                                                                                                    | RSCEV           | Rin Save Evator                                                                                                    | 26 206 28                                     | າາ          | Rin Save Evator                        | , ×                |                                |
| C DEB3                                                                                                    | 305A            | Debtors Transactio                                                                                                    | n Statement                                   |             | 🍈 Total No.of I                        | ><br>lines:        | 160 - Lines Selected : 160 .:: |

You can now select only the debtors you want to send a statement too.
 After you have done your selection you must click on **'Save'** or Press F10.

| 👸 Deb | tor Statements | : Extracted Debtor Accounts            |             |             |                                        |        |            | _ •                | ×   |
|-------|----------------|----------------------------------------|-------------|-------------|----------------------------------------|--------|------------|--------------------|-----|
| Send  | Account No.    | Debtors Name                           | Balance     | No.of Txans | Contact Person                         | 1.^    |            |                    |     |
|       | 360001         | 360 FRAMELESS GLASS                    | 0.00        | 3           | 360 FRAMELESS GLASS                    | ¢.     | AD Opt     | 7 Ô                | 2   |
|       | ACC001         | Advance Cash n Carry                   | 0.00        | 5           | Advance Cash n Carry                   | 4      | FIO Sa     | /e                 |     |
|       | ACC001         | Advance Cash n Carry                   | 0.00        | 5           | Zainoo                                 | 4      |            | data Masaa         |     |
|       | ACE001         | ACE HARDWARE                           | 0.00        | 5           | ACE HARDWARE                           | è      |            | late Message       |     |
|       | AER002         | AEROCORE (PTY) LTD                     | 324.30      | 3           | AEROCORE (PTY) LTD                     | i      | Esci Exi   | t                  |     |
|       | AMI003         | AMIGOS LIMPOPO                         | 550.00      | 3           | AMIGOS LIMPOPO                         | t      |            |                    | < 1 |
|       | ANA001         | A NAUDE ACCOUNTANTS CC                 | 254.44      | 9           | A NAUDE ACCOUNTANTS CC                 | ĩ      | T Extra    | ct Utilities 🛞     | 4   |
|       | AND001         | Andries Magapa                         | 0.00        | 1           | Andries Magapa                         | ĩ      | 🝸 Ext      | ract ALL Debtors   |     |
|       | ANM001         | Animo Consultants                      | 0.00        | 5           | Animo Consultants                      | i      | 🕎 Sel      | ection Criteria    |     |
|       | ARB001         | SANGIRO FRESH CHICKEN (PTY) LTD        | -2 035.50   | 1           | Cornel                                 | ¢      | Ce Ce      | ar ALL Accounts    |     |
|       | ARB001         | SANGIRO FRESH CHICKEN (PTY) LTD        | -2 035.50   | 1           | SANGIRO FRESH CHICKEN (PTY) LTD        | ż      |            |                    |     |
|       | ASH001         | ASH Cash & Carry                       | 718.75      | 3           | ASH Cash & Carry                       | λ      | 🚈 Grid F   | unctions 🔅         | 5   |
|       | BAK001         | BAKERS OVEN                            | 281.75      | 5           | BAKERS OVEN                            | Ł      |            | <u> </u>           |     |
|       | BBL001         | THE BLUE BOTTLE GROUP (BEADICA 276 CC) | 23 772.39   | 18          | Bruno                                  | Ł      | F2 Sel     | ect Line           |     |
|       | BBL001         | THE BLUE BOTTLE GROUP (BEADICA 276 CC) | 23 772.39   | 18          | THE BLUE BOTTLE GROUP (BEADICA 276     | è      | F3 De      | Select Line        |     |
|       | BFI001         | BABA FAREED IMPORT & EXPORT            | 0.00        | 4           | BABA FAREED IMPORT & EXPORT            | i -    | F4 Sel     | ect ALL Lines      |     |
|       | BKS001         | BURGER KING SASOL CIRCLE               | 761.70      | 3           | BURGER KING SASOL CIRCLE               | Ł      | F5 De      | Select ALL Lines   |     |
|       | BPE001         | BP Eersterust                          | 0.00        | 4           | BP Eersterust                          | ¢      | F6 Inv     | ert Line Selection | 1   |
|       | BRT001         | Build Rite Trading Pty Ltd             | 0.00        | 9           | Build Rite Trading Pty Ltd             | r -    |            |                    |     |
|       | BRT001         | Build Rite Trading Pty Ltd             | 0.00        | 9           | Muhammed                               | r -    | 🔍 Enqui    | ries 🔅             | 5   |
|       | BSCDC          | Big Save Distribution Centre (Pty) Ltd | 193 422.28  | 54          | Big Save Distribution Centre (Pty) Ltd | ž      |            |                    |     |
|       | BSCEM          | BIG SAVE HYPER MARBLE HALL             | 155 384.55  | 1           | BIG SAVE HYPER MARBLE HALL             | ¢      | F9 Vie     | w Statement        |     |
|       | RCCEV          | Rin Save Evator                        | 26 206 28   | 22          | Rin Save Evator                        | , ×    |            |                    |     |
| DEBS  | 805A           | Debtors Transactio                     | n Statement |             | 🎸 Total No.of                          | Lines: | 160 - Line | s Selected : 0     |     |

11. After the previous step, you will be back on this screen and you can click on **'Print/Preview'** or press F10. Your statements will be sent.

| C Debtor Transaction | Statements (eMail Utility)                                                                                                    |                                 |
|----------------------|----------------------------------------------------------------------------------------------------|---------------------------------|
|                      | Debtor Transaction Statements.<br>The Debtor Statements will be created as PDF files.<br>These Files and their respective attachments will be saved to your<br>local Genesis Folder under the "\PDF" sub-Folder | Options     S     Print/Preview |
|                      | Source Branch MRJ - MRJ CONSULTANTS                                                                                                    | Exit                            |
|                      | From Period         2019/09         2019/09/30           To Period         2019/10         2019/10/01 - 2019/10/31                                                                                              | Functions                       |
|                      | ✓ [Attachment Documents to Mail : Select Date Range]                                                                                                    | Extract Debtors                 |
|                      | From Date 2019/10/01 57 To Date 2019/10/31 57                                                                                                    |                                 |
|                      | ✓ Ignore Negative Balances ✓ Ignore Zero Balances                                                                                                    |                                 |
|                      | Mailing Options J<br>Please find attached your statement of account from MRJ Consultants.                                                                                                    |                                 |
|                      | Please feel free to call us should you have any queries relating to<br>details on the statement.                                                                                                    |                                 |
|                      | MRJ COnsultants                                                                                                    |                                 |
|                      | ✓ Use Email Client (E.g. Outlook)     ✓ Send SMS       ■ Do not send emails                                                                                                    |                                 |
|                      | Pause for Review During Statement Generation C - After Every 10 Statements                                                                                                    |                                 |
| DEB305 Debtor        | Transaction Statements (eMail Utility)                                                                                                    | .::                             |

In order for this to work, you need to make sure there is a contact loaded on the debtor with a valid Email address and Cellphone number

I. To do this, you have to go to **'Debtors'**.

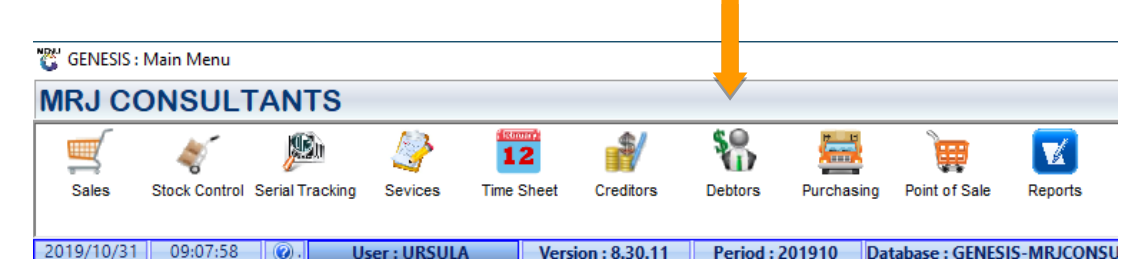

II. Then go to 'Master Files' > 'Debtor Master'.

| ľ | nouu  | IC .                 |            |                   |                |
|---|-------|----------------------|------------|-------------------|----------------|
|   | ABC . | <u>M</u> aster Files | 🍲 <u>।</u> | <u>J</u> tilities | 🔀 <u>E</u> xit |
|   | 8=    | Debtors Master       |            |                   |                |
|   | ×.    | Other Masters        | •          |                   |                |
|   | 23    | Archive Debtors      |            | MICCO             | NSULTANTS      |

III. Select a **Debtor** and double click.

| Count No. AMOO          | nance                    | Debtor Name     | A MOOSA & CO          |                       |                         | C C             | 22 E |
|-------------------------|--------------------------|-----------------|-----------------------|-----------------------|-------------------------|-----------------|------|
| Main Data               | Terms and Balances       | 🛐 Indicator     | rs 🚰 Note Pad         | 😗 Other Informa       | ation                   | Update<br>Exit  |      |
| Account Details         | 🕎 Address & Contacts     | ;               |                       |                       |                         | 🚈 Utilities     | ۲    |
| Account Type            | OI - Open Item           | <b>_</b>        | Credit Limit          | 0.00                  |                         | F5 Utility Menu |      |
| Communication Mthd      | E - e-Mail               | <b></b>         | Temporary Limit       | 0.00                  | Valid To                |                 |      |
| Interest<br>Debtor Type | N - NO                   | ▼<br>▼          | PDC Outstanding       | 0.00                  |                         |                 | ٢    |
| Sales Type              | A - Account Sales Only   |                 | Balance Owing         | 0.00                  |                         | Previous Debtor |      |
| Inter-Company Account   | N - NO                   | -               | Payment Method        | BANK TRANSFER         | <b></b>                 |                 |      |
|                         |                          |                 | Account Grading       | 5-5top                | •                       |                 |      |
| Account Status          | O - Open                 | <b></b>         | Pre-Auth Mandatory    | Y - Pre-Auth Required | for Acc.Sales/Returns 💌 |                 |      |
| Account Group Type      | N - Normal Account       | <b>-</b>        | [Customer Relations]- |                       |                         |                 |      |
|                         |                          |                 | CRM Manager 📫         |                       | -                       |                 |      |
|                         |                          |                 | CRM Account No.       |                       |                         |                 |      |
|                         |                          |                 |                       |                       |                         |                 |      |
| DEB101 @ 0              | Press [Ctrl+Enter] to Up | date this Debto | r                     |                       |                         |                 |      |

IV. Click on **'Utility Menu'** and then on **'Contacts'**.

| Account No.      | AMO001                  | Debtor Nan   | A MOOSA & CO         |                        |                       | Utility Menu        |            |
|------------------|-------------------------|--------------|----------------------|------------------------|-----------------------|---------------------|------------|
| Trade Name       | *Ontional               | I            |                      |                        |                       | 🗁 🗀 🛛 🖪             | Close      |
| Thate Marrie     | optional                |              |                      |                        |                       | > · im Transactions |            |
| Y Main Data      | Terms and Balance       | es 🛐 Indicat | ors 🛱 Note Pad       | 🕎 Other Informa        | ation                 | Utilities           | ts         |
| 8 Account Deta   | lis Address & C         | ontacts      | 1                    |                        |                       | Balance History     | 1          |
| Account          | t Type OI - Open Item   | •            | Credit Limit         | 0.00                   |                       | Debtors Deals       | dit Limits |
| Communication    | Mthd E - e-Mail         | <b>•</b>     | Temporary Limit 🔿    | 0.00                   | Valid To              | Department Pri      | icing      |
| In               | terest N - NO           | <b></b>      | Cheque Limit         | 0.00                   |                       | Amendment Au        | dit        |
| Debtor           | Type D - Debtor         |              | PDC Outstanding      | 0.00                   |                       | Cheque History      | ,          |
| Salas            | Type D Debtor           | Only -       | Balance Owing        | 0.00                   |                       | Voucher History     | y<br>ions  |
| Sales            | A - Account sales       | Uniy -       | Payment Method       | BANK TRANSFER          | •                     | Print Buying Ca     | ard        |
| Inter-Company Ac | count N - NO            |              |                      | S - Stop               | <b></b>               | Stokvel Member      | rs         |
|                  |                         |              | Account Grading      |                        |                       |                     |            |
| Account S        | Status O - Open         | ▼            | Dra Auth Mandatanu   | V. Dro Auth Deguined   | far Ass Calas/Daturns |                     |            |
| Reason for S     | itatus                  |              | Pre-Autri Manuatory  | T - Pre-Autri Required | Tor Acc.sales/Returns |                     |            |
| Account Group    | Type N - Normal Account | nt 🔻         | [Customer Relations] |                        |                       |                     |            |
|                  |                         |              | CRM Manager 🔿        |                        | -                     |                     |            |
|                  |                         |              | CRM Account No.      |                        |                       |                     |            |
|                  |                         |              |                      | <u> </u>               |                       |                     |            |
|                  |                         |              |                      |                        |                       |                     |            |

V. Now you can **'Add'** or **'Update'** a contact.

| Ebebtors : Contacts |                                              |                      |         |                             |             |           |           |                                          |   |
|---------------------|----------------------------------------------|----------------------|---------|-----------------------------|-------------|-----------|-----------|------------------------------------------|---|
| Acc                 | Account No. AMO001 Debtors Name A MOOSA & CO |                      |         |                             |             |           |           |                                          |   |
| Prty<br>1           | Title<br>MAIN                                | Name<br>A MOOSA & CO | Surname | Designation<br>MAIN ACCOUNT | SMS OTP     | SMS Txans | SMS Ads I | 🚯 Options                                | ۲ |
|                     |                                              |                      |         |                             |             |           |           | Add<br>Jupdate<br>Del Delete<br>Esc Exit | + |
|                     |                                              |                      |         |                             |             |           |           | Search<br>F2 Name<br>F3 Cellphone        | ۲ |
|                     |                                              |                      |         |                             |             |           |           |                                          |   |
| ▲<br>DEB            | 119                                          |                      |         | Debtors : Contacts          | Maintenance |           | Þ         |                                          |   |

- 12. Fill in the contact information and make sure the Email address and Cellphone number are correct.
- 13. If you want this person to receive statements and SMS's, you need to tick the tick boxes that says **'Email statements'** and **'SMS Txan Notifications'**.

| 630                                                                                                    |                        |                | _         |   |  |  |  |  |
|----------------------------------------------------------------------------------------------------|------------------------|----------------|-----------|---|--|--|--|--|
| C Debtors : Contacts Maintenance                                                                                                    |                        | _              |           | × |  |  |  |  |
| Account No. AMO001 A MOOSA & CO                                                                                                    | Options                |                | ۲         |   |  |  |  |  |
| Priority Seq. 1 Title<br>First Name A MOOSA & CO                                                                                         | MAIN                   | FM Sa<br>ES ES | ave<br>dt |   |  |  |  |  |
| Surname Designation MAIN ACCOUNT Department                                                                                              |                        |                |           |   |  |  |  |  |
| Birth Date  Fax  Fax                                                                                                    |                        |                |           |   |  |  |  |  |
| Telephone #2     0123708000     Cellphone       Email Address     amoosanco@gmail.com                                                    |                        |                |           |   |  |  |  |  |
| Website                                                                                                    |                        |                |           |   |  |  |  |  |
| [ Residential Contact Details ]       [ Communication Options ]         Telephone #1       0123708000         EMail One-Time-PIN       [ | SMS One-Time-PIN       |                |           |   |  |  |  |  |
| Telephone #2                                                                                                    | SMS Txan Notifications |                |           |   |  |  |  |  |
| Date 2019/07/17                                                                                                    |                        |                |           |   |  |  |  |  |
| Time 17:04:10<br>Machine ID MRJSQLSVR                                                                                                    |                        |                |           |   |  |  |  |  |
| User Code SYSTEM                                                                                                    |                        |                |           |   |  |  |  |  |
| DEB119A Debtors Contacts Maintenance                                                                                                    |                        |                |           |   |  |  |  |  |

That concludes the User Guide.